## http://maniaplanet.github.io/documentation/importer/

The typical mp-program-directory is: C:\Program Files (x86)\ManiaPlanet\ The typical mp-user-directory is C:\Users\<username>\Documents\ManiaPlanet\

has to be done once

- 1. Unzip the NadeoImporter.zip into your mp-program-directory (next to ManiaPlanet.exe).
- 2. Go into your mp-user-directory and create the folder-structure: Work\Items\ (in the Items directory you can create subdirectories with any names you like, e.g. **myItems**)
- 3. fetch the Canyon-textures from: C:\ProgramData\ManiaPlanet\PacksCache\TMCanyon\_HD.zip\Canyon\Media\Texture\Image\
- 4. unpack the Image-folder into your Work\Items-directory and rename it to Texture

## EXAMPLE: Creating a item named arrow

- 1. Create in myItems a subdirectory named arrow
- 2. Create in arrow a subdirectory named Meshes
- 3. Create in arrow a subdirectory named Icon
- 4. Put the arrow.tga-file in the **Icon** directory (max 64x64)
- 5. Put the arrow.fbx-file in the Meshes-directory
- 6. Put the arrow.meshparams.xml also into Meshes-directory

```
<MeshParams MeshType="Static" Collection="Canyon" Scale="1">
  <Materials>
  <Material
    Name="ArenaFloor"
    Link="ArenaFloor"
    />
    <Material
    Name="ArenaTransition"
    Link="ArenaTransition"
    />
    </Materials>
</MeshParams>
```

← arrow.meshparams.xml

## 7. Put the arrow.xml into the arrow-directory

## 8. Open cmd.exe:

- go to your mp-program-directory
- click in the address-bar so that the path is selected

| 🕢 🖉 🖉 C:\Program Files (x86)\ManiaPlanet | ManiaPlan 👂 |
|------------------------------------------|-------------|
| Datei Bearbeiten Ansicht Extras ?        |             |

- type: cmd
- press Enter
- 9. Mesh-import:

in the cmd-window type: NadeoImporter Mesh Items\myItems\arrow\Meshes\arrow.fbx

10. Item-import

in the cmd-window type: NadeoImporter Item Items\myItems\arrow\arrow.xml

11. In the Canyon-Editor go to Finalising-Optionen → Experimentelle Funktionen freischalten and activate the embedding of items

If you put in your map some items (in Item mode [F4]) with the word "Custom" on its icon, the map will not be playable in Multiplayer or Local play modes, EXCEPT if you embed custom items in your map, by checking the box below.

Note that the embedding of items will fail if you do not follow these rules:

- The items placed on your map should use only textures from the game or from the title pack
- The size of embedded data must be lower than 150 Kb
- The map must not contain any custom bots

ITEM-EINBINDUNG AKTIVIEREN